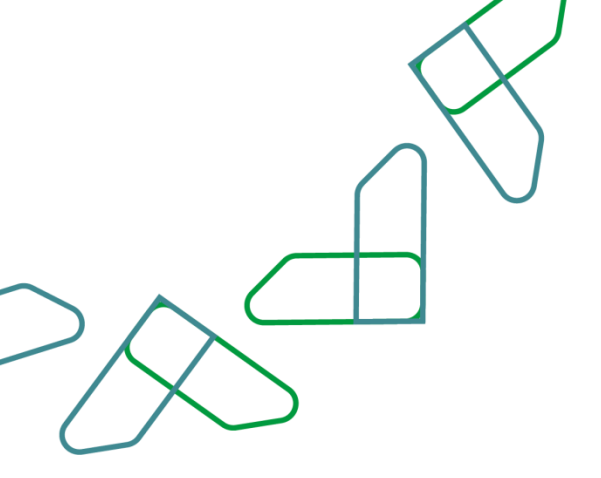

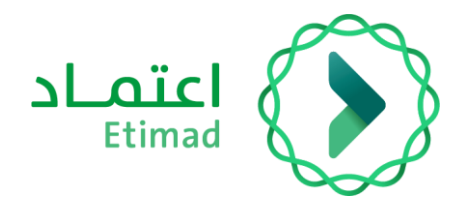

# **User Guide**

#### Submit competition inquiries

Date: June 2025 Version: 0.1

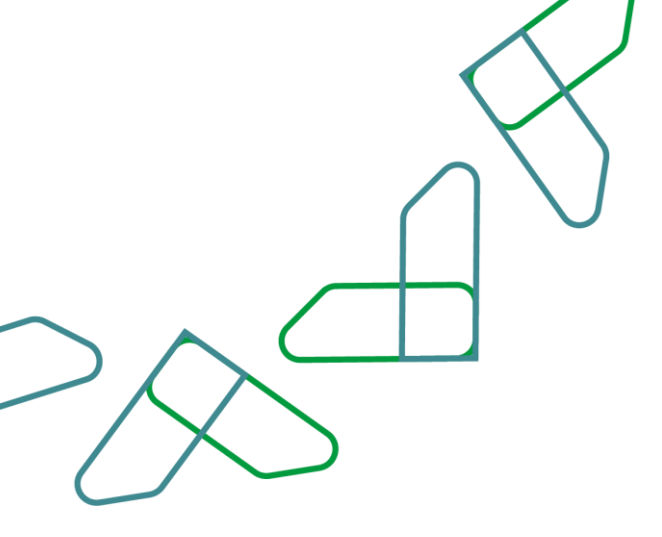

### Index

| Log in to the Etimad |                              |
|----------------------|------------------------------|
| User Guidelines      | Error! Bookmark not defined. |

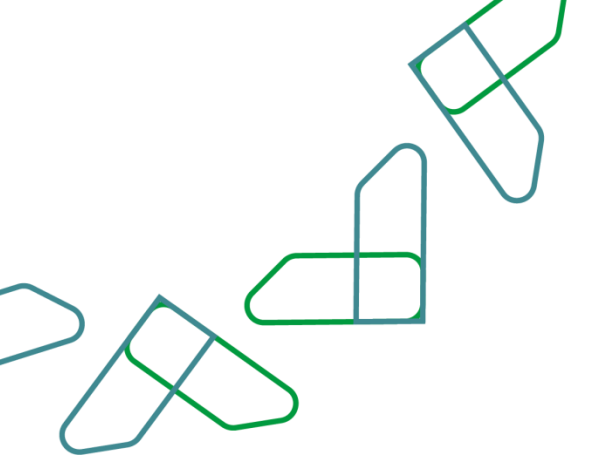

#### Log in to the accreditation platform

To log in to the Etimad platform Go to the following link

https://etimad.sa

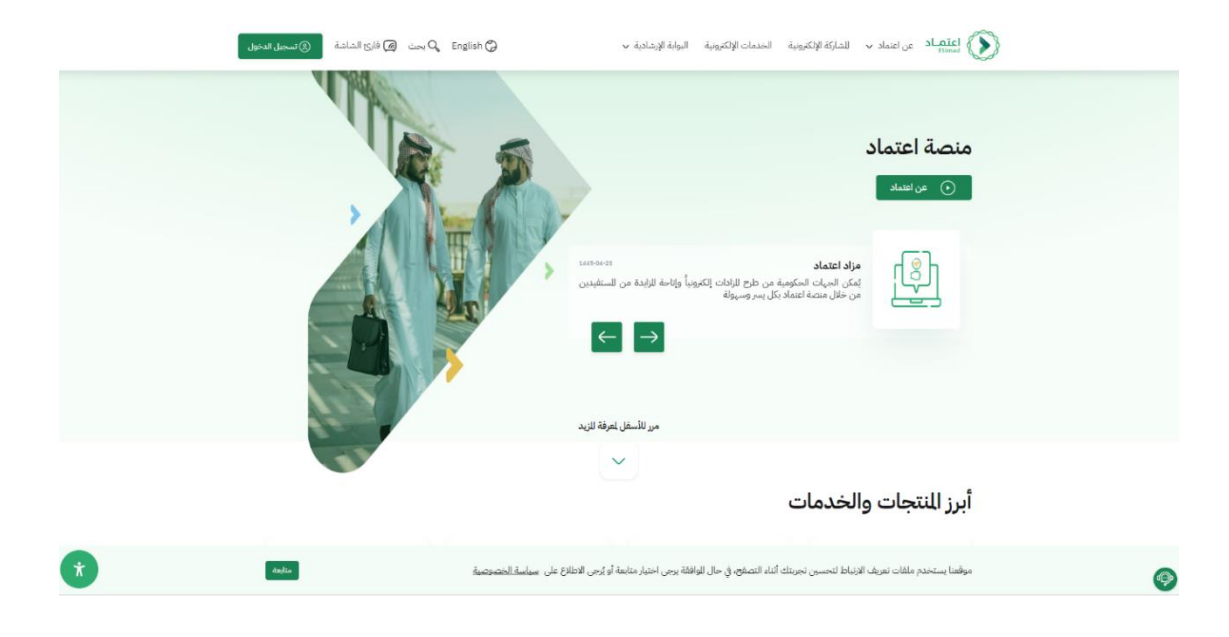

|                      | ( ) |
|----------------------|-----|
| $\neg \land \subset$ |     |
| $\sim$               |     |

Click on the "Sign in" icon above, then select " Government Agencies ." Enter your ID number and password, or log in via the unified national access

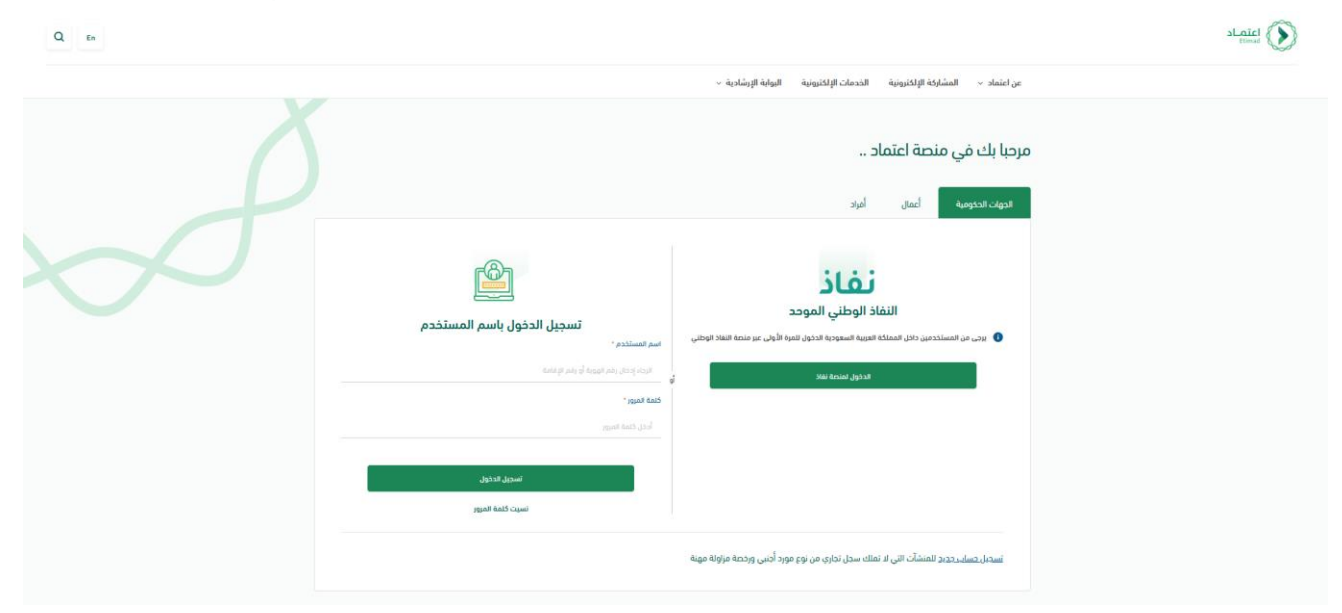

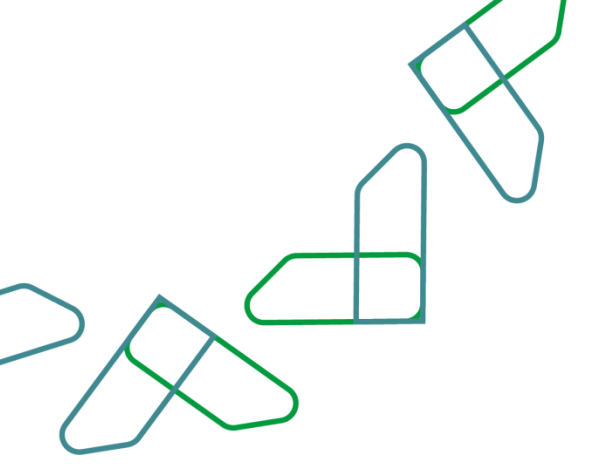

#### **User Guidelines**

The user clicks on the "New Competitions" icon

| ער מענע וונגעע און איז איז איז איז איז איז איז איז איז איז |                         |                            |                      |                       | Etimad<br>tuines   Jacl |
|------------------------------------------------------------|-------------------------|----------------------------|----------------------|-----------------------|-------------------------|
|                                                            |                         |                            |                      | مرحبا, فهد            |                         |
|                                                            |                         |                            |                      | معلوماتي              |                         |
|                                                            | عقود                    | IL                         |                      | المنافسات             |                         |
| المطالبات البشطة للعفود                                    | عدد العفود الفائمة<br>- | بانتظار دفع الفانورة       | تم النقديم عليها<br> | تم الترسية عليها<br>- |                         |
| كل الخدمات المفضلة                                         |                         |                            |                      | خدمات اعتماد          |                         |
|                                                            | ☆ ★                     | <u>k</u>                   | *                    | *                     |                         |
| منافسات                                                    | إدارة                   | لسوق<br>لكتروني الالكتيوني | إدارة البا           | إدارة العقود          |                         |

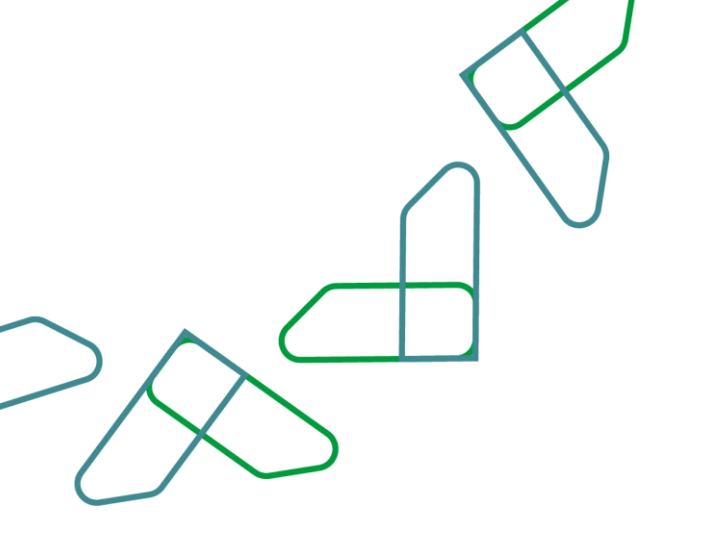

Go to the project details page by clicking on the "Competitions" icon From the All Competitions screen, select the desired competition by clicking on the "Details" icon

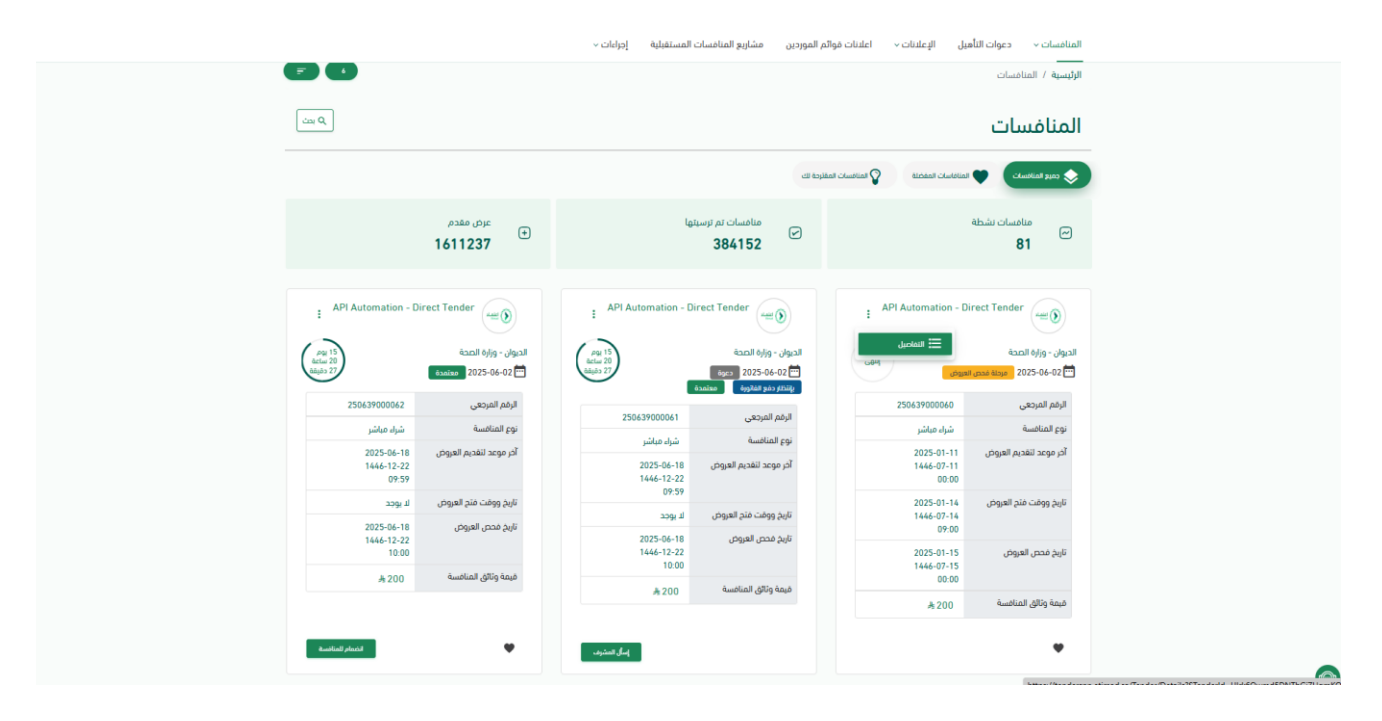

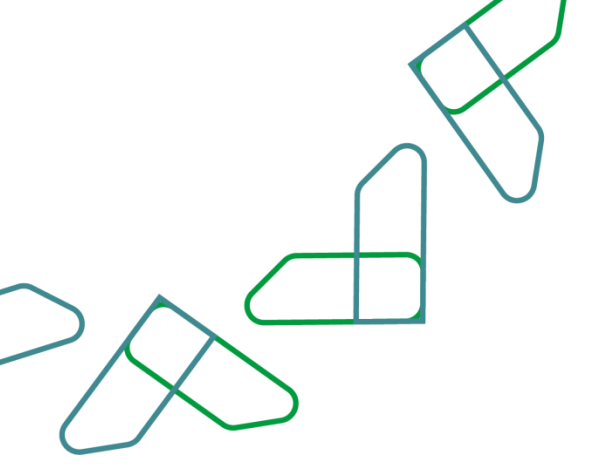

# A list of competition details appears click on the "Inquiries" icon

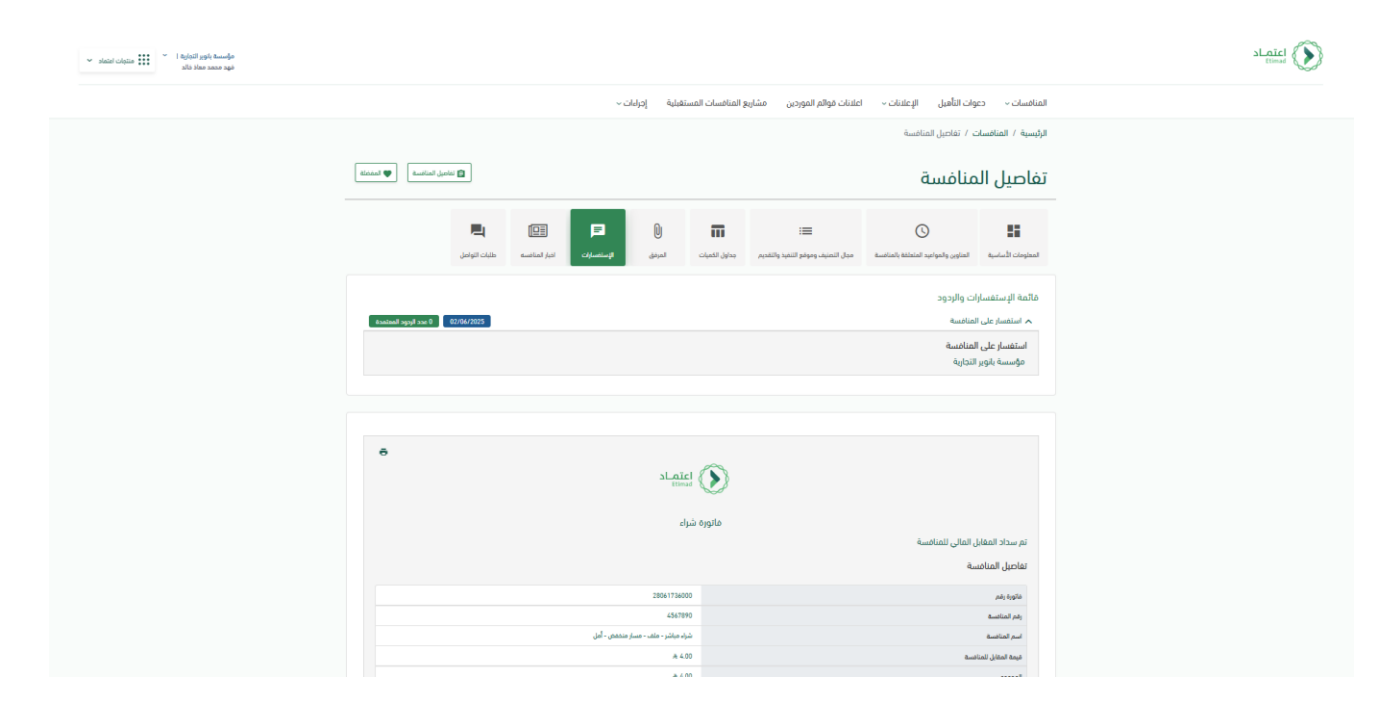

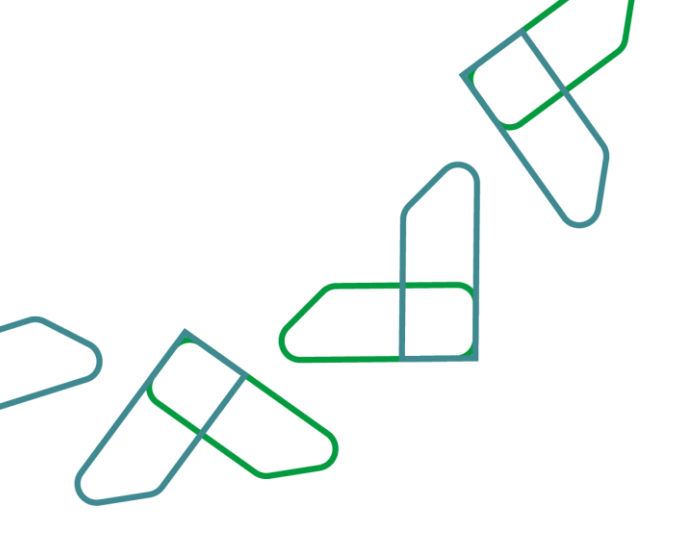

The user selects "Contact Requests," then clicks on the "+Create Request" icon and enters the inquiry

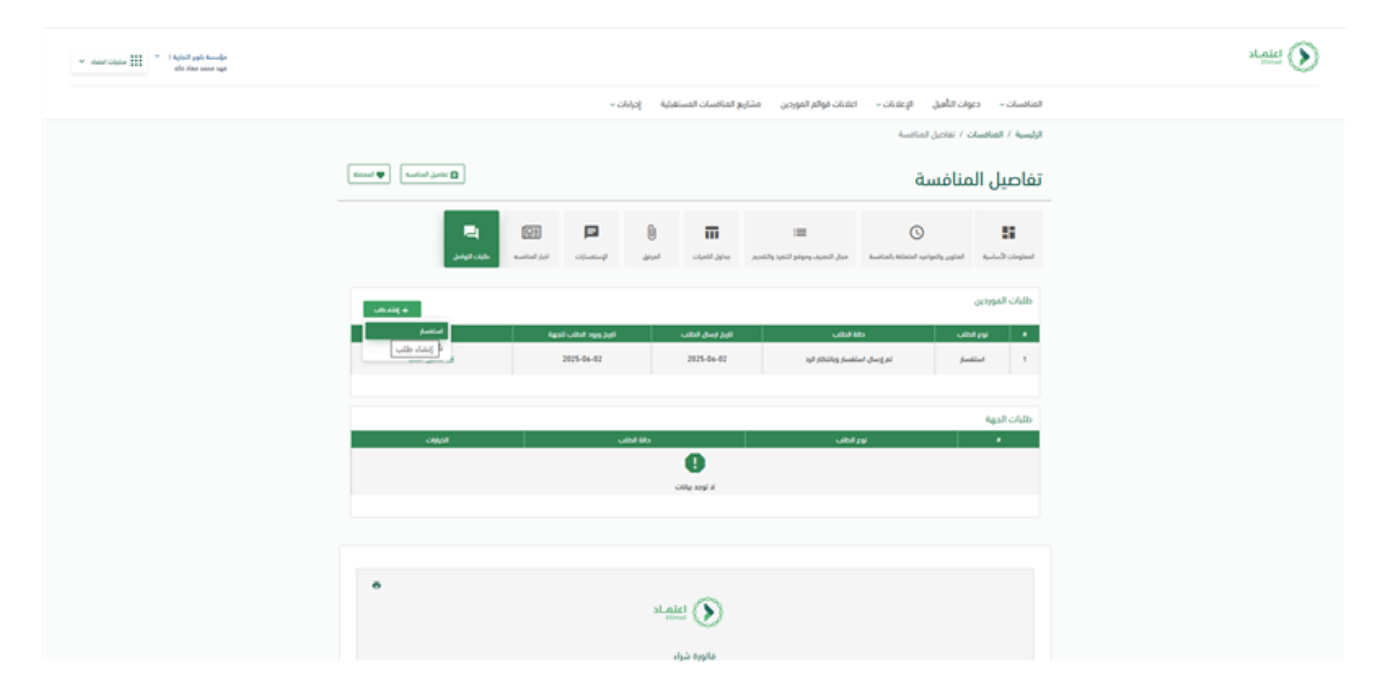

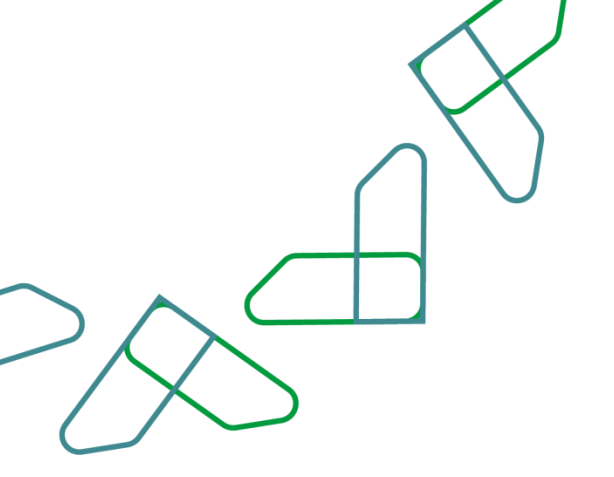

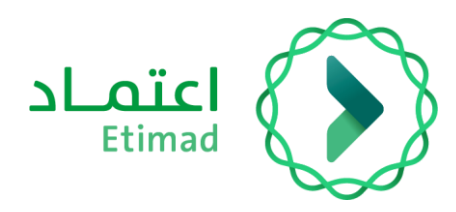

## **Thanks**

Supervised by

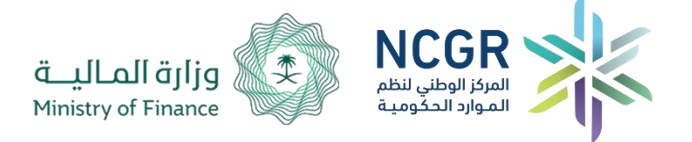

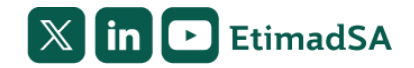